دليل ا**لمستخدم** 

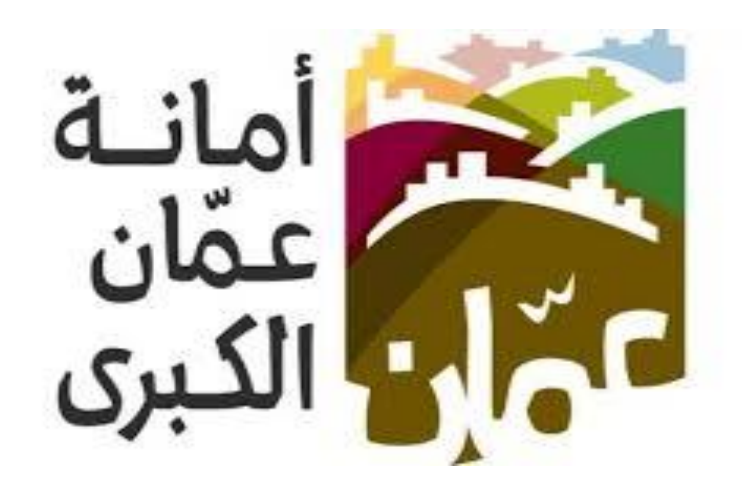

خدمة "طلب اناره/صيانه لمبه محروقة"

## الهدف :

تم تصميم "دليل المستخدم" من قبل دائرة تكنولوجيا المعلومات ،حتى يقوم بإرشاد متلقي الخدمة إلى طريقة التقديم للخدمة وكيفية استخدامها.

يحتوي هذا الدليل على شـرح تفصيلي عن الخدمة وآلية التقديم اليها، إذ بإمكان متلقي الخدمة بإتباع التعليمات الموجودة في الدليل لدخول الى الخدمة المطلوبة.

وفيما يلي خطوات التقديم الى الخدمة :

اولاً: الدخول على الخدمة :

## دليل المستخدم فظام الخدمات الإلكترونية - أمانة عمان الكبرى

- يقوم المستخدم بالذهاب الى متصفح الانترنت و ادخال عنوان الرابط الالكتروني التالي: <u>https://www.amman.jo او https://www.ammancity.gov.jo "</u>
  - من الصفحة الرئيسية على الموقع الالكتروني الرسمي لامانة عمان الكبرى يقوم المستخدم باختيار ايقونة الخدمات الالكترونية الموجودة في الاعلى من الصفحة الرئيسية او على ايقونة الخدمات الالكترونية الموجودة على الجهة اليسرى من الصفحة الرئيسية.
    - حيث تنتقل الى صفحة التي تحتوي على الخدمات الالكترونية .

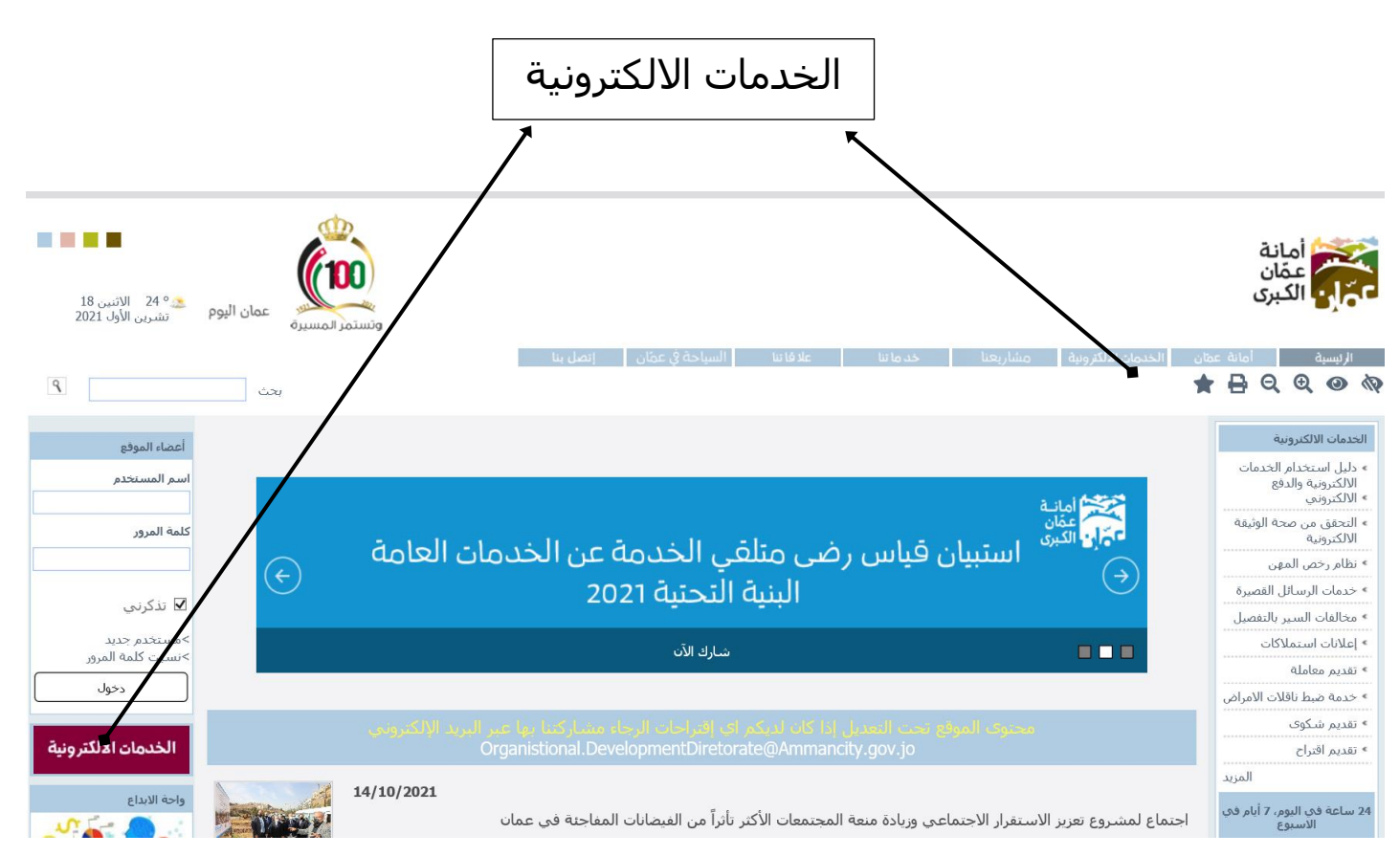

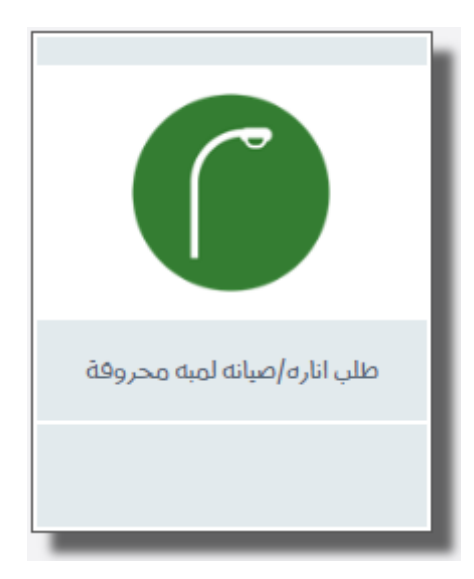

## ثانياً: خطوات تقديم الخدمة:

بعد الضغط على ايقونة "**طلب اناره/صيانه لمبه محروقة**" سوف تظهر الشاشـة الخاصة بتقديم الخدمة.

- اختيار الجنسية (اردني او ابناء اردنيات او اجنبي او ابناء غزة) ويتم ادخال الحقل بناءا على الجنيسة حسب المطلوب
  - ادخال رقم الموبايل
  - اختيار اسم المنطقة مع الحي للمنطقة مع اسم الشارع
    - ادخال أقرب موقع
    - ادخال رقم البناء / العمارة
    - ادخال رمز التحقق ومن ثم الضغط على ادخال الطلب